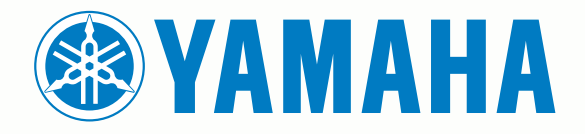

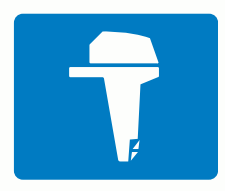

# CL7 DISPLAY

LYNSTARTVEJLEDNING

6YD-F819U-K0

# Introduktion

<u> ADVARSEL</u>

Se guiden *Vigtige produkt- og sikkerhedsinformationer* i æsken med produktet for at se produktadvarsler og andre vigtige oplysninger.

# Oversigt over enheden

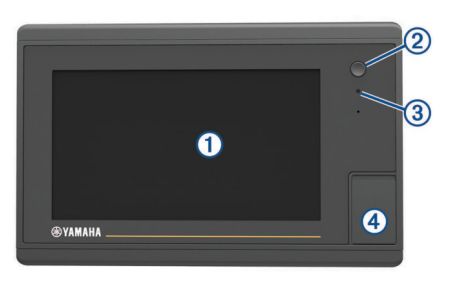

| 1 | Touchscreen                               |
|---|-------------------------------------------|
| 2 | Tænd/sluk-knap                            |
| 3 | Automatisk belysningssensor               |
| 4 | microSD <sup>®</sup> hukommelseskort slot |

#### Motordataskærm

Motordataskærmen vises, når du tænder for enheden. Dette skærmbillede varierer alt efter motornetværk og gaspedalkontrol.

Fra dette skærmbillede kan du få adgang til andre dataskærme og startskærmen. Du kan åbne et andet skærmbillede ved at stryge til højre eller venstre på skærmen eller ved at vælge pilene i hver side af skærmen.

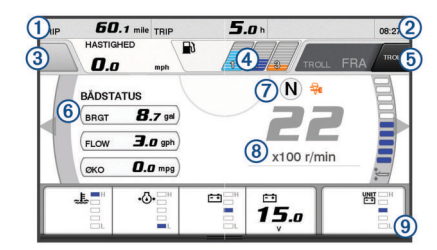

| 1   | Datafelter                                                                                  |
|-----|---------------------------------------------------------------------------------------------|
|     | Hold nede for at udskifte data.                                                             |
| 2   | Aktuel tid                                                                                  |
|     | Hold nede for at se tripdata.                                                               |
| 3   | Tryk for at indstille joystick-knappen Indstil punktfunktioner (Helm Master <sup>®</sup> ). |
| 4   | Oplysninger om brændstofniveau                                                              |
|     | Hold nede på en tank for at se detaljerede oplysninger fra brænd-<br>stofniveausensor.      |
| (5) | GPS-signalstyrke                                                                            |
|     | Vælg for at indstille Fiskepunkt høj omdrejninger/minut-grænse (Helm Master).               |
|     | Vælg for at indstille trolling-hastighed (Command Link Plus <sup>®</sup> ).                 |
| 6   | Datafelter                                                                                  |
|     | Hold nede for at udskifte data.                                                             |
| 7   | Skift gearposition                                                                          |
| 8   | Omdrejningstæller og trim-vinkel                                                            |
|     | Hold nede for at ændre baggrunden.                                                          |
| 9   | Motoroplysninger                                                                            |
|     | Hold nede for at udskifte data og ændre målerens udseende.                                  |

#### Ikoner for motoralarm

Røde ikoner viser, at der er noget unormalt ved motoren.

# BEMÆRK

Tal med din Yamaha<sup>®</sup> forhandler, hvis problemet ikke kan findes og korrigeres.

| •⊖•         | Lavt kølevandstryk.                                                                                                    |
|-------------|----------------------------------------------------------------------------------------------------|
| *           | Lavt olietryk.<br>Stop motoren. Kontroller motorens olieniveau, og hæld mere olie<br>på, hvis det er nødvendigt.                                                                                                    |
|             | BEMÆRK                                                                                                    |
|             | Du må ikke fortsætte med at bruge motoren, hvis denne indikator<br>er tændt. Det vil resultere i alvorlig skade på motoren.                                                                                                    |
| <u>~</u> Ę, | Overophedning af motor.<br>Stop motoren straks. Kontroller kølevandsindløbet, og fjern det,<br>som eventuelt blokerer det.                                                                                                    |
|             | BEMÆRK                                                                                                    |
|             | Du må ikke fortsætte med at bruge motoren, hvis denne indikator<br>er tændt. Det vil resultere i alvorlig skade på motoren.                                                                                                    |
| - +         | Lav batterispænding.<br>Kontroller batteriet og batteritilslutningerne, og stram alle løse<br>batteriforbindelser.<br>Sejl tilbage mod havnen, hvis strømning af batteriforbindelserne<br>ikke øger batterispændingen. Konsulter straks din Yamaha<br>forhandler.                |
|             | <b>BEMÆRK:</b> Du må IKKE stoppe motoren, når denne alarm er aktiveret. Hvis du gør det, vil du muligvis ikke kunne starte motoren igen.                                                                                                    |
| 9           | Vand i brændstof.<br>Der er kommet vand i brændstoffilteret (brændstofseparator).<br>Stop motoren med det samme, og se i motorens brugervejled-<br>ning for at fjerne vandet fra brændstoffilteret.<br><b>BEMÆRK:</b> Benzin, der er blandet med vand, kan beskadige<br>motoren. |
| ſ,          | Kontroller motor-/vedligeholdelsesalarm.<br>Konsulter straks din Yamaha forhandler. Kontroller motor-alarm<br>vises også, når der er gået mere end 100 timer siden sidste<br>vedligeholdelse.                                                                                    |
| $\wedge$    | Notifikation om motoralarm. (Helm Master)                                                                                                    |
| =1:3        | Motoremissionsproblem.                                                                                                    |
|             |                                                                                                    |

## Ikoner for motortilstand

| Drai     | Drange ikoner viser motortilstand.                                              |  |  |  |  |
|----------|---------------------------------------------------------------------------------|--|--|--|--|
| <b>₩</b> | Yamaha sikkerhedssystem er slået til.                                           |  |  |  |  |
| 0        | Motorer er under synkroniseringskontrol. Gælder ikke for motorer af quad-typen. |  |  |  |  |
|          | Motorerne er ved at varme op.                                                   |  |  |  |  |
|          |                                                                                 |  |  |  |  |

#### Ikoner for GPS-signalstyrke

lkonerne, der vises øverst til højre på motorskærmbilledet, angiver GPS-signalstyrken.

| <b>⊛</b> ∎     | GPS-satellitsignalstyrke |
|----------------|--------------------------|
| <sup></sup> ⊛× | Intet GPS-satellitsignal |

#### Menulinje og motorpanel

Du kan bruge menulinjens ① knapper nederst på skærmen til at åbne andre funktioner og muligheder i MFD og åbne indstillingerne for det aktuelle skærmbillede. Menulinjen vises kortvarigt, når du åbner et skærmbillede og vises altid på startskærmen. Stryg opad fra bunden af skærmen for at få vist menulinjen.

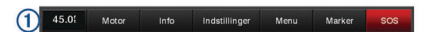

Når du ikke ser motorskærmbillederne, giver et lille motorpanel ② øverst på skærmen et hurtigt overblik over status for motormålerne. Ligesom menulinjen vises motorpanelet kortvarigt, når du åbner et skærmbillede. Du kan stryge nedad fra toppen af skærmen for at se motorpanelet.

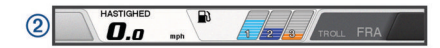

# Knapper på skærmen

Knapperne på skærmen kan vises på nogle skærme og med nogle funktioner. Nogle knapper er kun tilgængelige på en kombinationsside eller et SmartMode<sup>™</sup> kombinationslayout.

#### Knap Funktion

| 5            | Rydder ikonerne på skærmen og centrerer igen skærmen på<br>båden           |
|--------------|----------------------------------------------------------------------------|
| <b>[=]</b>   | Åbner et fuldt skærmbillede af elementet                                   |
| &            | Opretter et nyt waypoint                                                   |
| 2            | Opretter en rute, med vendinger, til destinationen                         |
| •            | Føjer en vending til ruten ved den valgte position                         |
|              | Fjerner den sidste vending, der blev føjet til ruten                       |
|              | Opretter en direkte rute, uden vendinger, til destinationen                |
| S            | Opretter en rute med automatisk guidning (Auto Guidance) til destinationen |
|              | Begynder navigation                                                        |
|              | Afslutter navigation                                                       |
| ( <u>©</u> ) | Indlæser et radarmål, og begynder at søge det                              |
|              | Åbner menuen til siden eller funktionen                                    |
| <b>i★</b>    | Åbner den forudindstillede menu til siden eller funktionen                 |

# Tip og genveje

- Tryk på () for at tænde plotteren.
- Vælg Hjem fra alle skærmbilleder for at vende tilbage til skærmen Hjem.
- Vælg Menu i alle skærmbilleder for at åbne yderligere indstillinger for det pågældende skærmbillede.
- Tryk på () for at justere baggrundslyset og den berøringsfølsomme skærm.
- Tryk på 🕁, og vælg Sluk for at slukke for plotteren.

#### Brug af berøringsskærmen

- · Tryk på skærmen for at vælge et element.
- Træk eller lad din finger glide hen over skærmen for at panorere eller rulle.
- Klem to fingre sammen for at zoome ud.
- Spred to fingre for at zoome ind.

#### Tilføjelse af element til Favoritter

- 1 Fra hovedskærmbilledet, vælg en kategori fra højre side.
- Hold en knap nede i venstre side.
  Elementet tilføjes hovedskærmbilledets kategori Favoritter.

# Tilpasning af layout for en SmartMode eller en kombinationsside

Du kan tilpasse det layout og de data, der vises i kombinationssiderne og SmartMode layout. Hvis du ændrer layout for en side på den skærm, du interagerer med, vises ændringerne kun på denne skærm, undtagen navnet og symboletSmartMode. Hvis du ændrer navnet eller symbolet SmartMode for layoutet, vises det nye navn eller symbol på alle skærme i stationen.

- 1 Åbn en side for at tilpasse.
- 2 Vælg Menu.
- 3 Vælg Rediger layout eller Red. komb.enhed.
- 4 Vælg en funktion:
  - Hvis du skal ændre navnet, skal du vælge Navn eller Navn og symbol > Navn, indtaste et nyt navn og vælge Udført.

- Hvis du skal ændre symbolet SmartMode, skal du vælge Navn og symbol > Symbol og vælge et nyt symbol.
- Hvis du skal ændre antallet af de funktioner, der vises, samt layoutet på skærmen, skal du vælge Sidelayout og en indstilling.
- Hvis du skal ændre funktionen for en del af skærmen, skal du vælge det område, der skal ændres, og vælge en funktion på listen til højre.
- Hvis du skal ændre, hvordan skærmene er opdelt, skal du trække pilene til en ny position.
- Hvis du skal ændre, hvordan data vises på siden og ekstra datalinjer, skal du vælge Overlejringer og vælge en indstilling.
- Hvis du skal tildele en forudindstilling til en del af SmartMode skærmbilledet, skal du vælge Forudindstill. > Medtag og vælge en forudindstilling på listen til højre.

# **Tilpasning af dataoverlay**

Du kan tilpasse de data, der vises på en skærm.

- 1 Vælg en indstilling baseret på den type skærm, du får vist:
  - Fra et fuldt skærmbillede skal du vælge Menu > Rediger overlays.
  - Fra et kombinationsskærmbilledes skal du vælge Menu > Red. komb.enhed > Overlejringer.
  - Fra et SmartMode skærmbillede skal du vælge Menu > Rediger layout > Overlejringer.

**TIP:** Hold overlay-feltet nede for hurtigt at ændre de data, der vises i et overlay-felt.

- 2 Vælg et element for at tilpasse dataene og datafeltet:
  - Vælg overlay-feltet for at ændre de data, der vises i et overlay-felt, vælg de nye data, der skal vises, og vælg Retur.
  - Vælg Data for at vælge destinationen og layoutet af overlay-datafeltet, og vælg en indstilling.
  - Vælg Navigation for at tilpasse de oplysninger, der vises under navigationen, og vælg en indstilling.
  - Vælg Øverste bjælke eller N. bjælke for at aktivere andre datafelter, såsom mediebetjeningsenheder, og vælg de nødvendige indstillinger.
- 3 Vælg Udført.

# Adgang til brugervejledninger på kortplotteren

- 1 Vælg Info > Brugervejledning.
- 2 Vælg en vejledning.
- 3 Vælg Åbn.

#### **Download manualer**

Du kan finde de nyeste brugervejledninger og oversættelser af manualer på webstedet.

1 Gå til global.yamaha-motor.com/outboards/products/manuals /accessories/gauge/index.html.

TIP: For hurtigt at abne denne webside, scan denne kode:

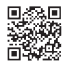

2 Download manualen.

# Basisbetjening

#### Markering af din nuværende position som et waypoint Vælg Marker fra et hvilket som helst skærmbillede.

# Oprettelse af et waypoint på skærmen Ekkolod

- 1 Fra en ekkolodsvisning skal du vælge II.
- 2 Vælg en position.

- 3 Vælg Nyt waypoint eller &.
- 4 Rediger eventuelt waypointoplysningerne.

## Oprettelse af et waypoint på kortet

- 1 På et kort eller en 3D-kortvisning skal du vælge en position eller et objekt.
- 2 Vælg Opret waypoint eller &

## Markering af en MOB- eller SOS-position

- 1 På et hvilket som helst skærmbillede skal du vælge SOS.
- 2 Følg instruktionerne på skærmen.

## Navigation til en destination på kortet

- 1 Vælg en position fra navigationskortet eller fiskekortet.
- 2 Vælg Naviger til, hvis det er nødvendigt.
- 3 Vælg en funktion:
  - Vælg Gå til eller 🖍 for at navigere direkte til positionen.
  - Vælg Lav rute til eller S for at oprette en rute til positionen, herunder vendinger.
  - Vælg **Auto Guid.** or ▲S for at bruge automatisk guidning (Auto Guidance).

**BEMÆRK:** Auto Guidance er tilgængelig på højkvalitetskort i nogle områder.

4 Gennemse den rute, der er angivet af den magentarøde linje.

**BEMÆRK:** Når du bruger Auto Guidance, angiver en grå linje på en hvilken som helst del af den magentarøde linje, at Auto Guidance ikke kan beregne den del af Auto Guidancelinjen. Det skyldes sikkerhedsindstillingerne for mindste vanddybde og højde af forhindringer.

**5** Følg den magentarøde linje, så du undgår at styre mod land, lavt vand og andre forhindringer.

#### Kopiering af waypoints, ruter og spor til et hukommelseskort

- 1 Indsæt et hukommelseskort i kortstikket.
- 2 Vælg Info > Brugerdata > Dataoverførsel > Gem på hukommelseskort.
- **3** Hvis det er nødvendigt, kan du vælge det hukommelseskort, der skal kopieres data til.
- 4 Vælg en funktion:
  - Opret en ny fil ved at vælge Tilføj ny fil, og indtast et navn.
  - Du kan føje yderligere oplysninger til en eksisterende fil ved at vælge den på listen.

#### Visning af spor

Fra en kort- eller 3D-kortvisning skal du vælge **Menu > Kort menu > Waypoints og spor > Spor > Til**. En stilinje på kortet viser dit spor.

#### Konfiguration af sporloggens registreringsinterval

Du kan angive hyppigheden for, hvor tit sporloggen bliver registreret. Hyppig registrering giver mere nøjagtige resultater, men det fylder hurtigere sporloggen op. Intervallet Opløsning anbefales for mest effektiv udnyttelse af hukommelsen.

- 1 Vælg Info > Brugerdata > Spor > Aktive spor valg > Interval > Interval.
- 2 Vælg en funktion:
  - Vælg Distance > Skift, og indtast afstanden for at registrere sporet baseret på en afstand mellem punkter.
  - Vælg Tid > Skift, og indtast tidsintervallet for at registrere sporet baseret på et tidsinterval.
  - Vælg Opløsning > Skift, og den maksimale afvigelse, der er tilladt fra den sande kurs, inden registrering af et sporpunkt for at registrere sporloggen baseret på en varians fra din kurs.

# Valg af et kort

Hvis dit produkt har både BlueChart<sup>®</sup> g2- og Garmin LakeVü<sup>™</sup> HD-indbyggede kort, kan du vælge, hvilket kort du vil bruge. Ikke alle modeller har begge typer indbyggede kort.

- 1 På navigationskortet skal du vælge Menu > Indbygget kort.
- 2 Vælg en funktion:
  - Hvis du er på en sø, skal du vælge LakeVü™ HD.
  - Hvis du er offshore, skal du vælge BlueChart® g2.

Yamaha®, Yamaha-logoet, Command Link Plus® og Helm Master® er varemærker tilhørende YAMAHA Motor Co., LTD.

Garmin®, Garmin logoet og BlueChart® er varemærker tilhørende Garmin Ltd. eller dets datterselskaber, registreret i USA og andre lande. Garmin LakeVü™ og SmartMode™ er varemærker tilhørende Garmin Ltd. eller dets datterselskaber. Disse varemærker må ikke anvendes uden udtrykkelig tilladelse fra Garmin.

microSD® og microSD-logoet er varemærker tilhørende SD-3C, LLC.

Alle andre varemærker og copyrights tilhører deres respektive ejere.

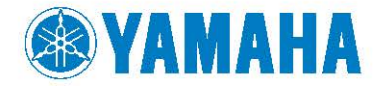

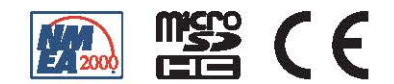